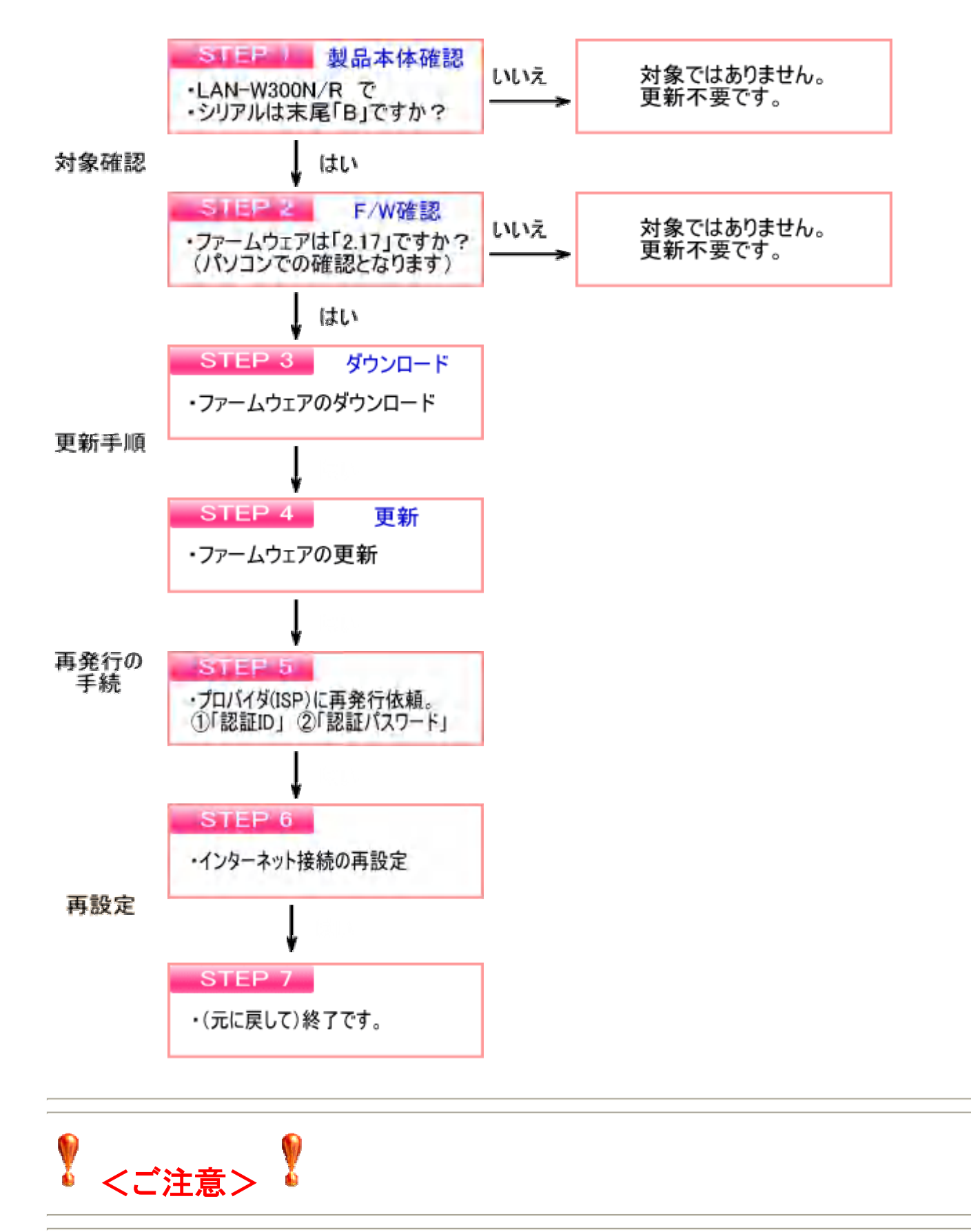

2012/10/04に最新のファームウェア「2.28」をリリースいたしました。

脆弱性の問題は、ファームウェア「2.17」のみが対象であり 「2.27」では発生しませんので「2.28」への更新は必須ではありません。 なお、「2.28」の修正内容は<u>こちら</u>。

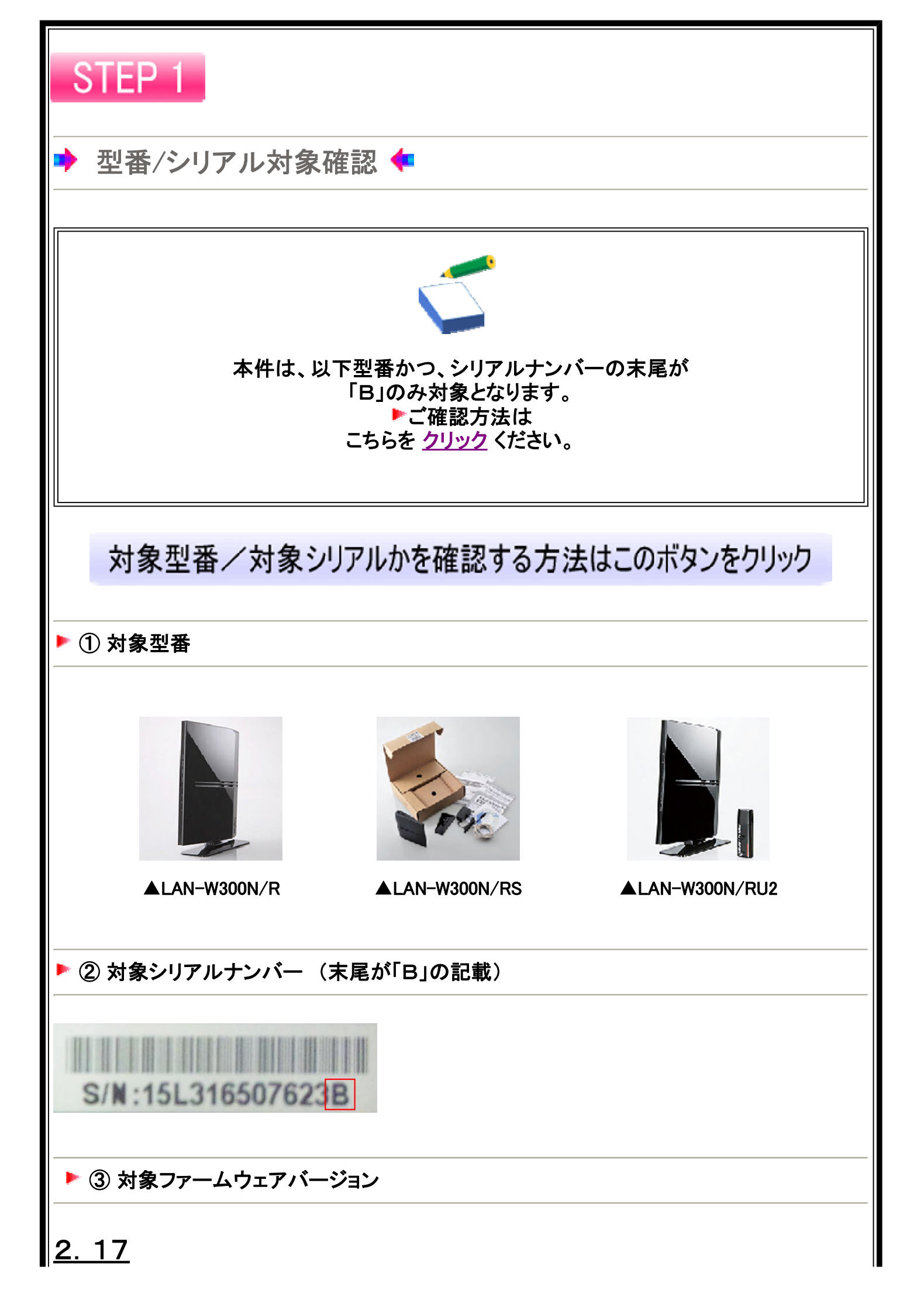

## 対象型番/対象シリアルかを確認する方法はこのボタンをクリック

上記のリンク先で、①、②をご確認ください。 「対象外」の場合は、本件の対象ではありません。 ここで終了となります。ご安心してお使いください。

該当した場合のみ、以下をご参照し、 ③対象のファームウェアのバージョンかを ご確認ください。

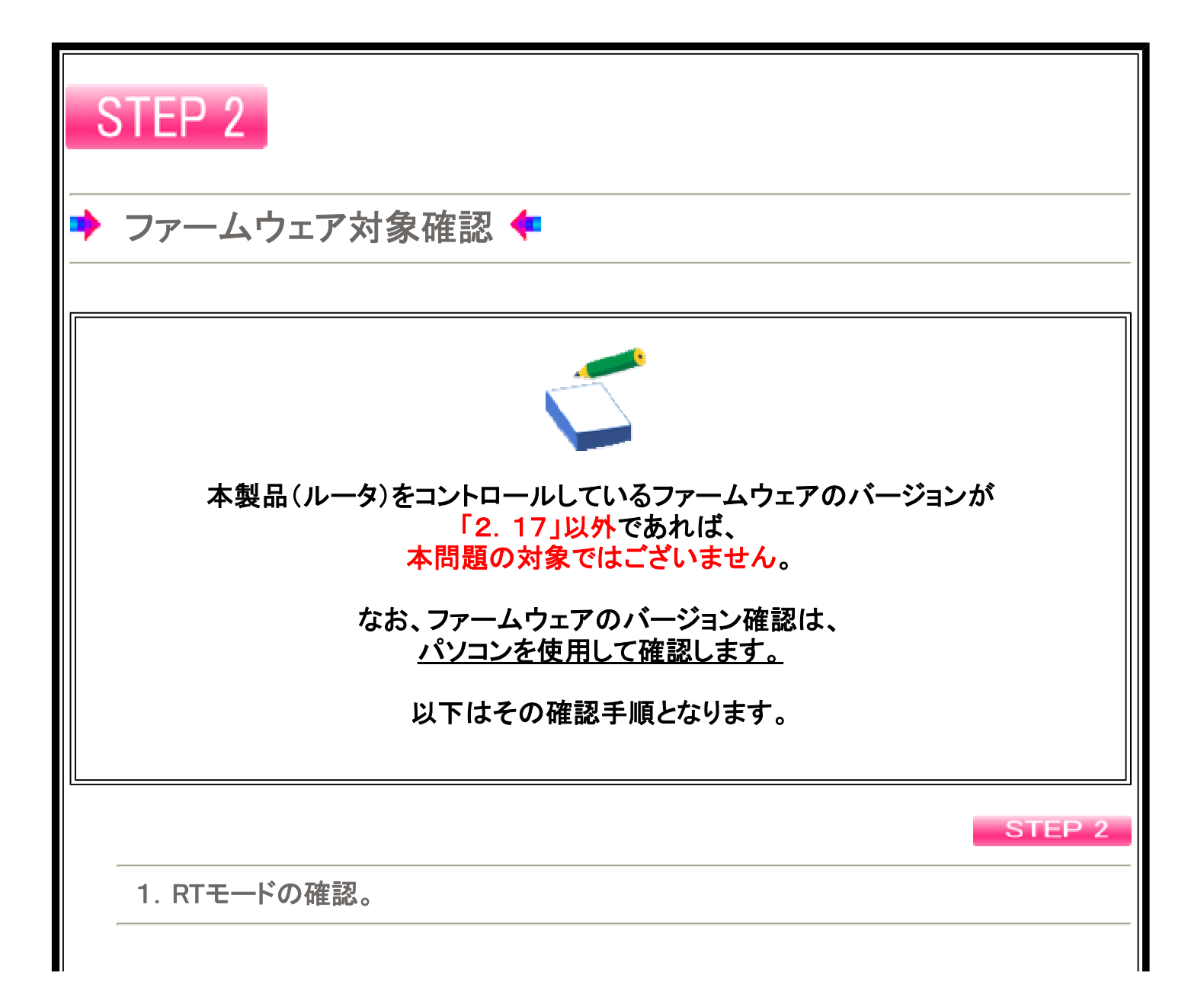

弊社製品の背面に、AP/RT の記載のある、 小さなスライドスイッチがあります。

このスライドスイッチが、「RT<mark>側</mark>」に スライドされているかをご確認ください。

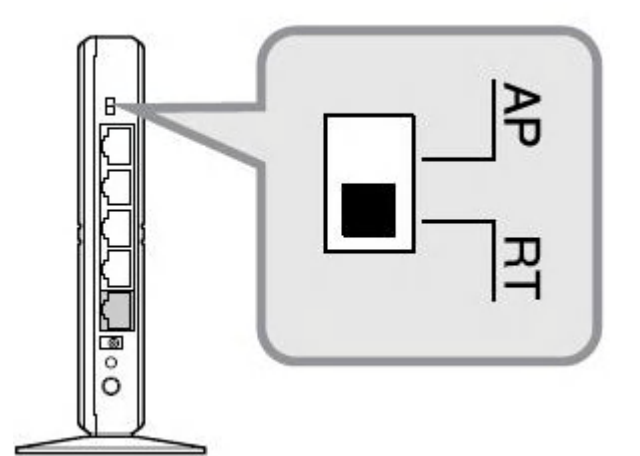

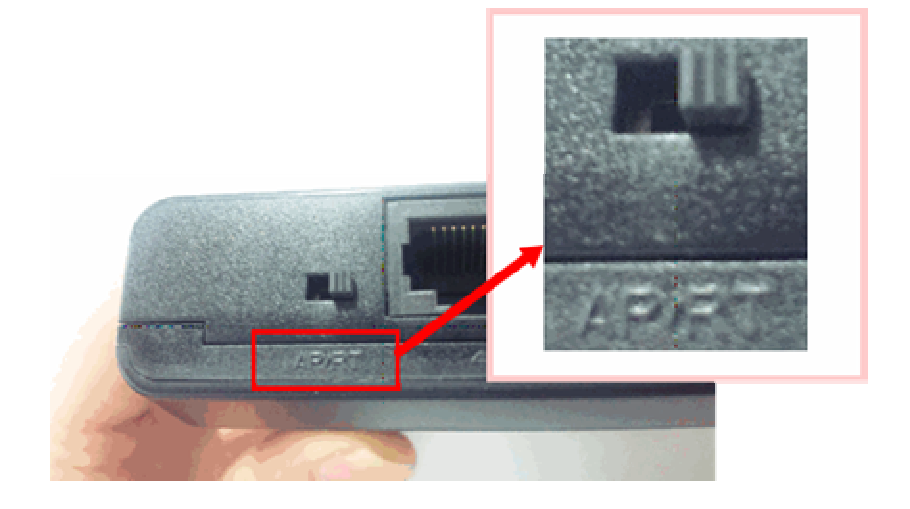

AP側で使用されている場合

※スライドスイッチを「RT<mark>側</mark>」にスライドし、 電源を抜いて再度、電源を挿し直します。

.....

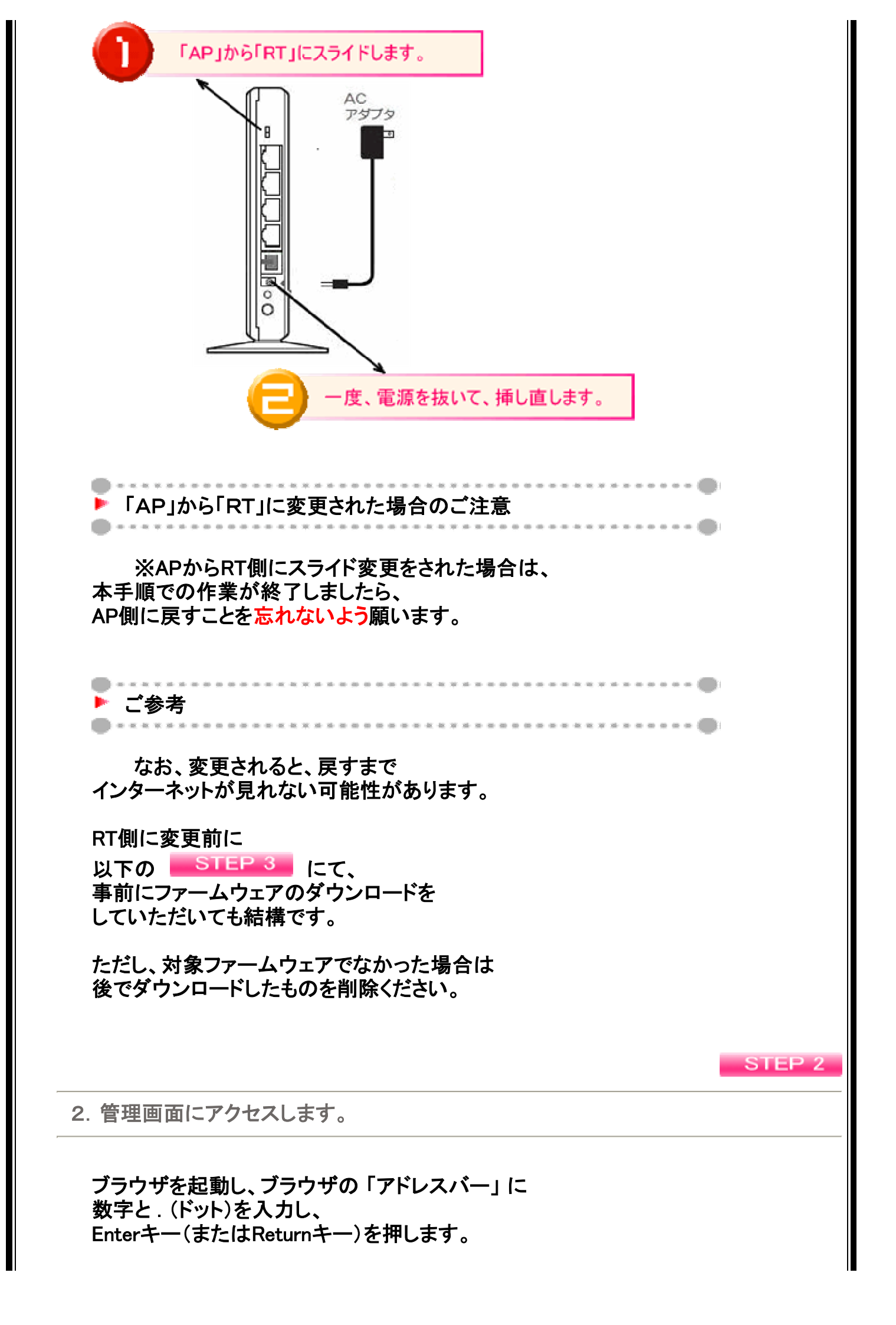

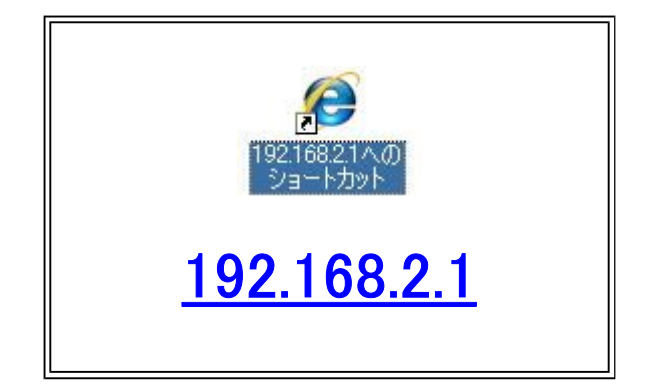

キーボードからの入力が難しい場合、 上記数字はリンクになっていますので、クリックしてみてください。

アドレスバーへの入力イメージ

| (ご新しいなさ | 7 – Window   | s Internet | Explorer |        |    |
|---------|--------------|------------|----------|--------|----|
| 00      | <b>e</b> 192 | 2.168.2.1  |          |        |    |
| ファイル(E) | 編集(E)        | 表示①        | お気に入り(A) | ツール(口) | NI |

#### ■(ドット)は、以下赤枠のキーとなります

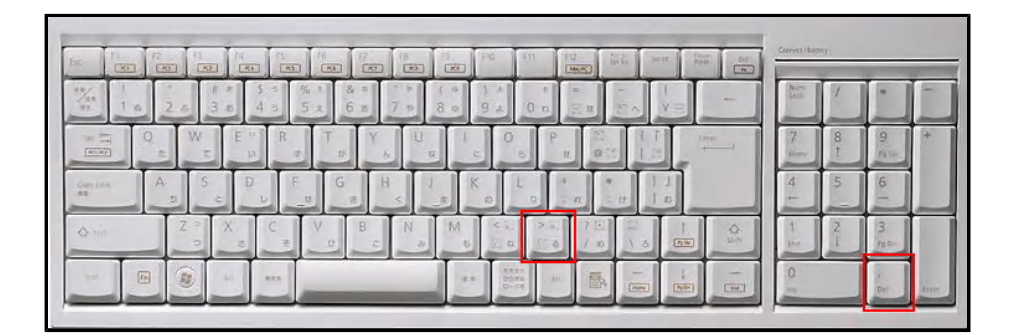

STEP 2

3. ユーザー名とパスワードを入力します。

入力画面が表示されたら、上下の入力欄に admin と入力します。 (admin:エー、ディー、エム、アイ、エヌ)

2つめの項目(パスワード)は、\* または ● と、 表示されますが、同様に admin と入力ください。

# admin

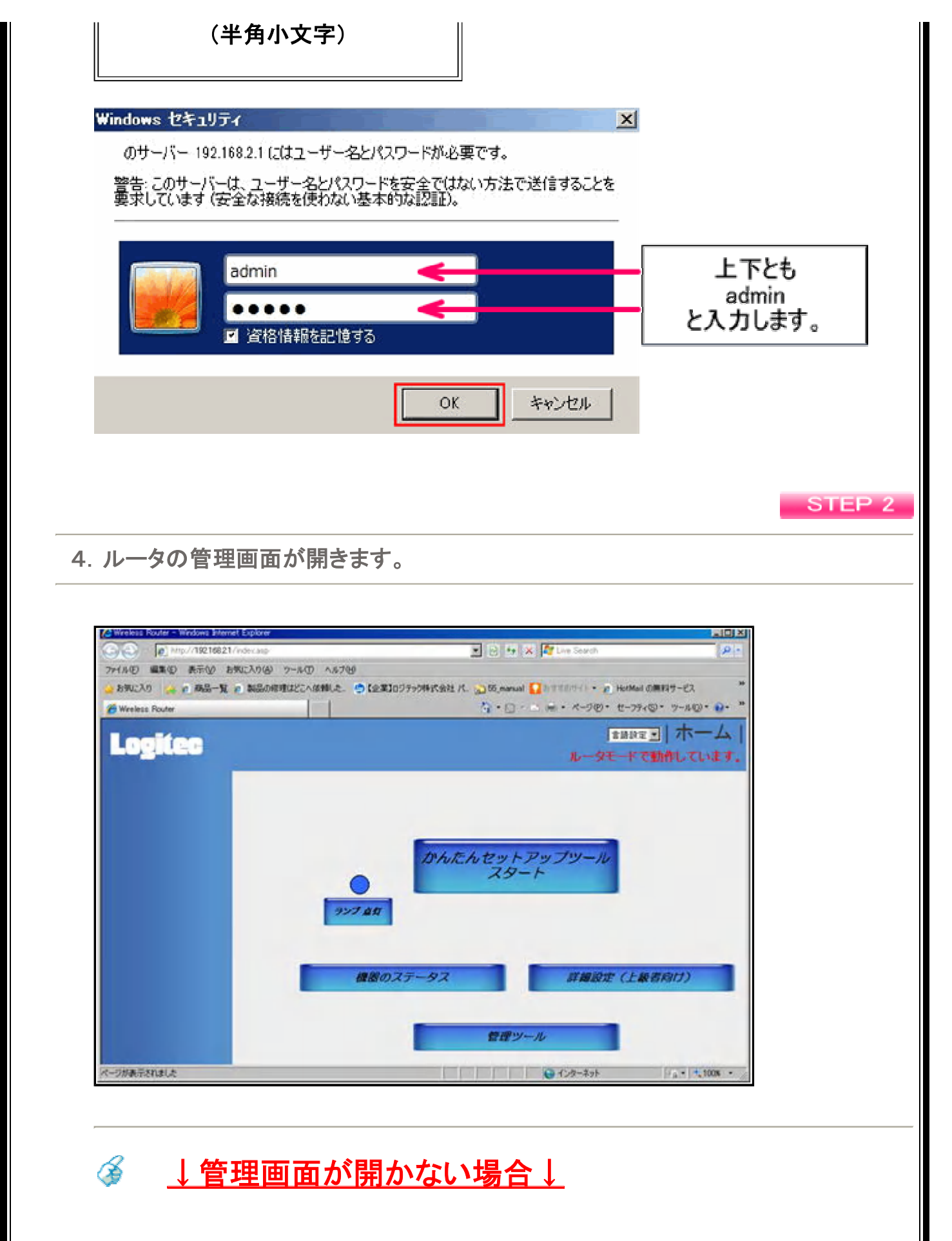

LANケーブルをご用意いただき、以下のように パソコンとルータを有線で接続します。

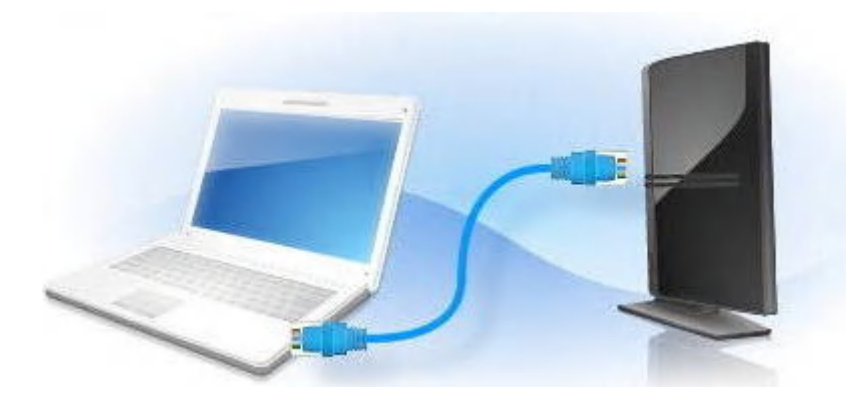

なお、ルータ側に接続するパソコンからのケーブルは、 1~4のお好きな「黒い受口」に接続してください。

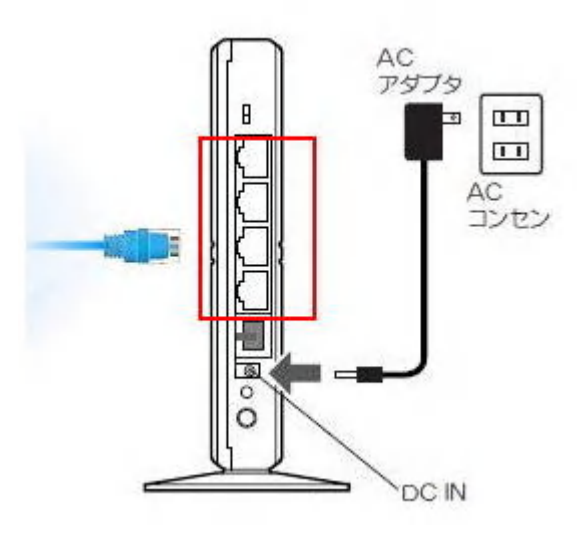

パソコンを再起動後、再度、管理画面を開けるかを お試しください。

STEP 2

STEP 2

5.「機器のステータス」をクリックします。

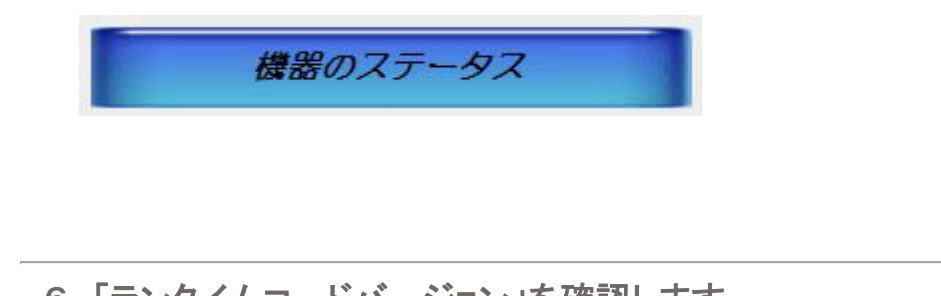

6. 「ランタイムコードバージョン」を確認します。

| Wreless Router - Windows Internet Explore                                  | *                   |                                   |                                  |            |
|----------------------------------------------------------------------------|---------------------|-----------------------------------|----------------------------------|------------|
| C http://19216821/index.asp                                                | p.                  | • B +                             | K 🕅 Live Search                  | P          |
| イル田 編集田 表示型 お気に入り役                                                         | B) 7-10 11700       |                                   |                                  |            |
| お知に入り 🙀 🙇 商品一覧 🙋 製品の                                                       | 8個種はどこへ保険した。 😁 【企業】 | 009790時式会社 パ. 🕤 55, manual        | 🚺 IVETERS ( ) • 👔 HotMail ()(00) | 四サ-ビス      |
| Wreless Router                                                             |                     | 5·0·                              | ページ (2・ セーフティの)・                 | ·          |
|                                                                            |                     |                                   | TBRE -                           | 1-4        |
| Logites                                                                    |                     |                                   | ルータモードで動                         | 命しています。    |
| <i>∎</i> -2 <del>7</del> -92                                               | 7=-47               |                                   |                                  |            |
| 0.020-02100                                                                | ~/ - *^             |                                   |                                  |            |
| **************************************                                     | 2274                | Mindage Dentes                    |                                  |            |
| 9 10 19 10 17 16 12 1                                                      | 70-101              | March Son Alia                    |                                  |            |
| <ul> <li>##7762.02</li> <li>************************************</li></ul> | ハードウェアパージョン         | AR Rev A                          |                                  |            |
| 4 (17 object)                                                              | ブートコードバージョン         | 10                                |                                  |            |
|                                                                            | ランタイムコードバージョン       | 2.17                              |                                  |            |
| L                                                                          |                     |                                   |                                  |            |
|                                                                            |                     |                                   |                                  |            |
| (820)MB                                                                    |                     |                                   |                                  |            |
| 1/1/2011 0 50 45                                                           |                     |                                   |                                  |            |
|                                                                            |                     |                                   |                                  |            |
|                                                                            |                     |                                   |                                  |            |
|                                                                            |                     |                                   |                                  |            |
|                                                                            |                     |                                   |                                  |            |
| のが表示されました                                                                  |                     | and party party party party party | 10 1-2 -2 -2 ->                  | 1 + 100x + |

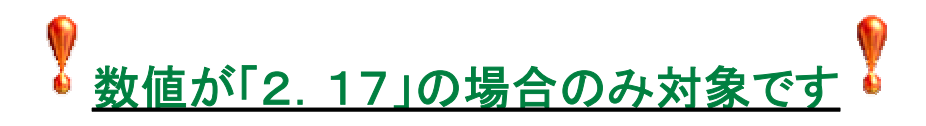

ステータス

システム

| モデル :           | Wireless Router |
|-----------------|-----------------|
| アップ時間:          | 0day:0h:50m:46s |
| ハードウェアパージョン:    | Rev. A          |
| ブートコードバージョン:    | 1_0             |
| ランタイムコードバージョン : | 2.17            |

それ以外の数値の場合は、 ファームウェアの更新は必要ございません。 ここで終了となります。ご安心してお使いください。

このまま、<mark>ご利用になれます</mark>ので、 ブラウザの「×ボタン」で閉じてください。

数値が 「2.17」の表示の場合は、以下に進んでください。

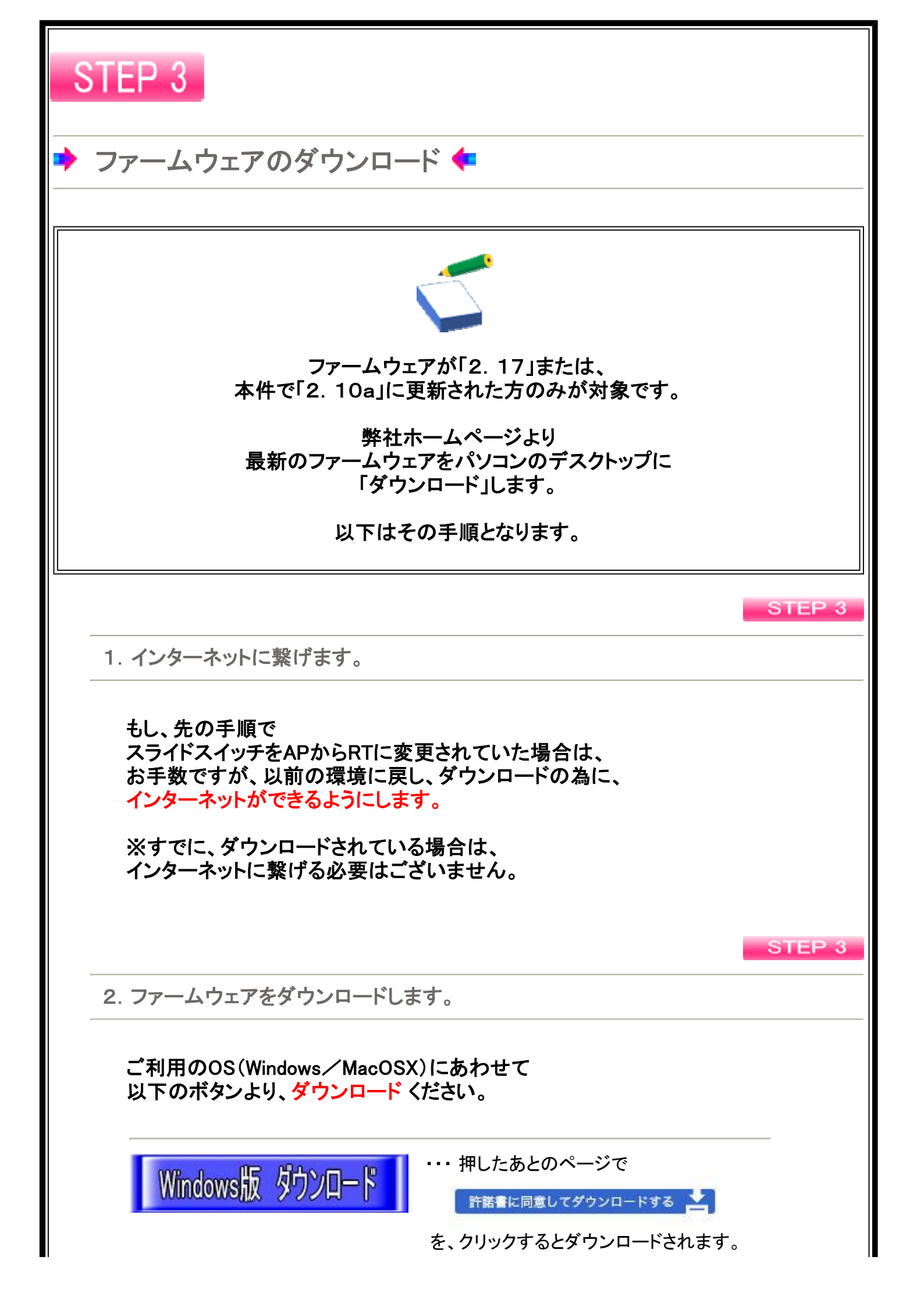

| U     | acOSX版 外ンロード ··· 押すとダウンロード実行。                                                             |
|-------|-------------------------------------------------------------------------------------------|
|       |                                                                                           |
|       | STEP 3                                                                                    |
| 3. デス | クトップに保存します。                                                                               |
|       | ントップに保存する方法が異なります。<br>国面下に以下のような画面表示される場合<br>※保存の右にある「▼部分」をクリックして、<br>「名前を付けて保存」をクリックします。 |
|       | www.logitec.co.jp から を聞くか、または保存しますか? ファイルを聞く(0) 保存(5) ・ キャンセル(C) ×                        |
|       |                                                                                           |
|       | (a) → → → → → → → → → → → → → → → → → → →                                                 |
|       |                                                                                           |

「保存」ボタンを押してください。

|                                                                                                    | 1 2 2 4 2 UKAN |
|----------------------------------------------------------------------------------------------------|----------------|
| 整理 ▼ 新しいフォルダー                                                                                                    | 8° • 0         |
| <ul> <li>         かうシロード         ■ デスクトップ         ● Timeline Explor         ● Sステム フォルダー         ★ ームグループ         ● Sステム フォルダー     </li> </ul> | Ě              |
| 検証用<br>システム フォルダー<br>システム フォルダー<br>システム フォルダー<br>システム フォルダー<br>システム フォルダー                                                                      | -              |
| ファイル名(N): W300NR_2.10a.bin                                                                                                    |                |
| ファイルの種類(T): BIN ファイル (*.bin)                                                                                                    |                |

※以下のようなメッセージが表示された場合※

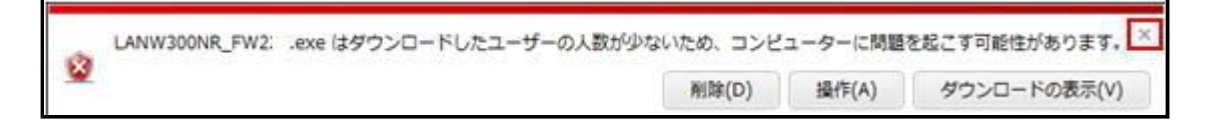

ー度、表示された画面右上の「×」を押して、 デスクトップに、以下のアイコンがあるかを確認ください。

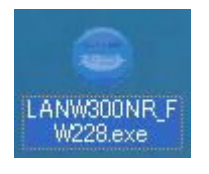

アイコンがない場合は、再度、ダウンロードを実行ください。

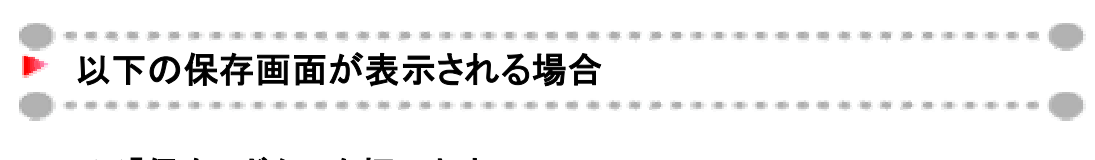

※「保存」ボタンを押します。

| のファイルを    | 保存します                 | か、または開くためのつ                      | クログラムをオンラ               | インで検索しますか?                     |
|-----------|-----------------------|----------------------------------|-------------------------|--------------------------------|
| <u></u> ] | 名前:<br>種類 -<br>発信元: • | 不明なファイルの種類。<br>www.logitec.co.jp |                         |                                |
|           |                       | 検索( <u>F</u> )                   | 保存(S)                   |                                |
|           | ターネットから               | のファイルは便利な場。<br>で問題を起こす場合もえ       | 合もありますが、フ:<br>あります。発行元を | ー<br>アイルによってはお使い<br>信信頼できない場合、 |

#### 「デスクトップ」を選択後、 「保存」ボタンを押してください。

| 名前を付けて保存                                        |                               |   |         | ?×              |
|-------------------------------------------------|-------------------------------|---|---------|-----------------|
| 保存する場所型:                                        | 🞯 デスクトップ                      | • | G 🕸 📂 🎛 | •               |
| していたつ アイル                                       | マイ ドキュメント マイ コンピュータ マイ ネットワーク |   |         |                 |
| <b>び</b><br>デスクトップ                              |                               |   |         |                 |
| ال<br>۲۲ الج<br>۲۲ الج                          |                               |   |         |                 |
| ער בארב אין אין אין אין אין אין אין אין אין אין |                               |   |         |                 |
| २१ २७२०-७                                       |                               |   |         | 2               |
|                                                 | ファイル名(N):<br>ファイルの種類(II):     |   | •       | (保存(S)<br>キャンセル |

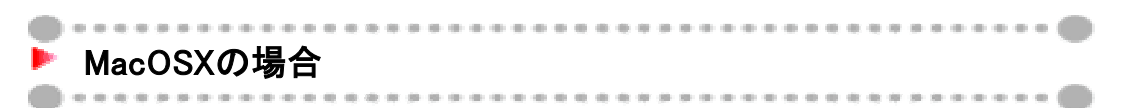

※ダウンロード(フォルダ)に保存されます。

保存が終了しましたら、右の 「虫メガネ」アイコンをクリックします。

| 00                              | ダウンロード                               |           |
|---------------------------------|--------------------------------------|-----------|
| W300NR_<br>2.2 MB               | .bin                                 | ٩         |
|                                 |                                      |           |
|                                 |                                      |           |
|                                 |                                      |           |
| 消去                              | ダウンロード(11項目)                         |           |
| 表示されないな<br>「下矢印」ボタン<br>「虫メガネ」アィ | 易合は、ブラウザの<br>シを押して、右の<br>イコンをクリックします | 右上の<br>け。 |
|                                 | 金 11:36 Q                            |           |

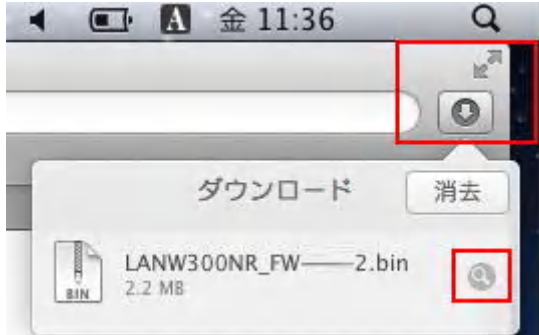

#### ダウンロードしたファイルを「デスクトップ」に ドラッグ &ドロップしてください。

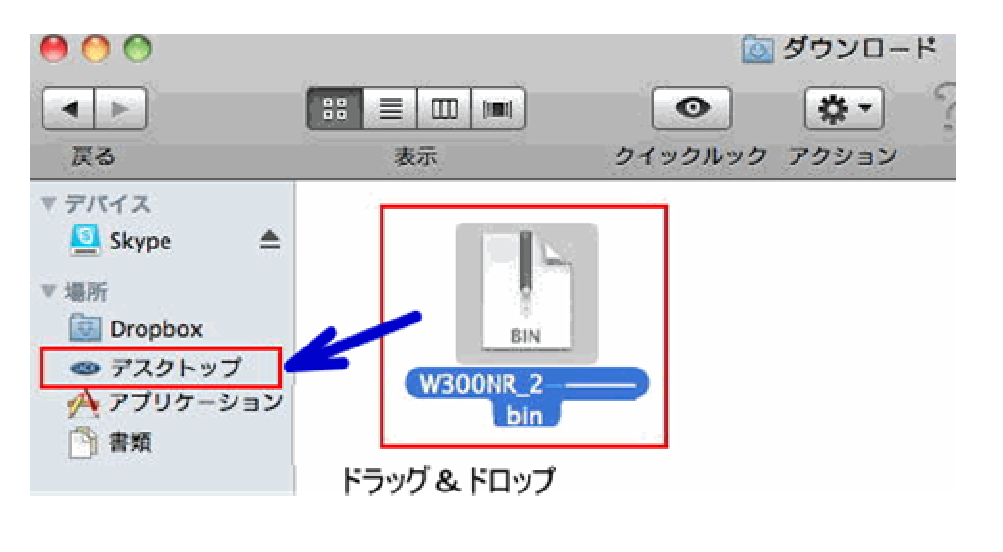

※ファイル名は、 「LANW300NR\_FW228.bin」となります。

(2012/05/25現在)

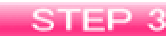

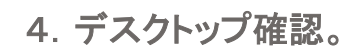

「デスクトップ」に以下のアイコンがあれば、 ダウンロードは成功です。

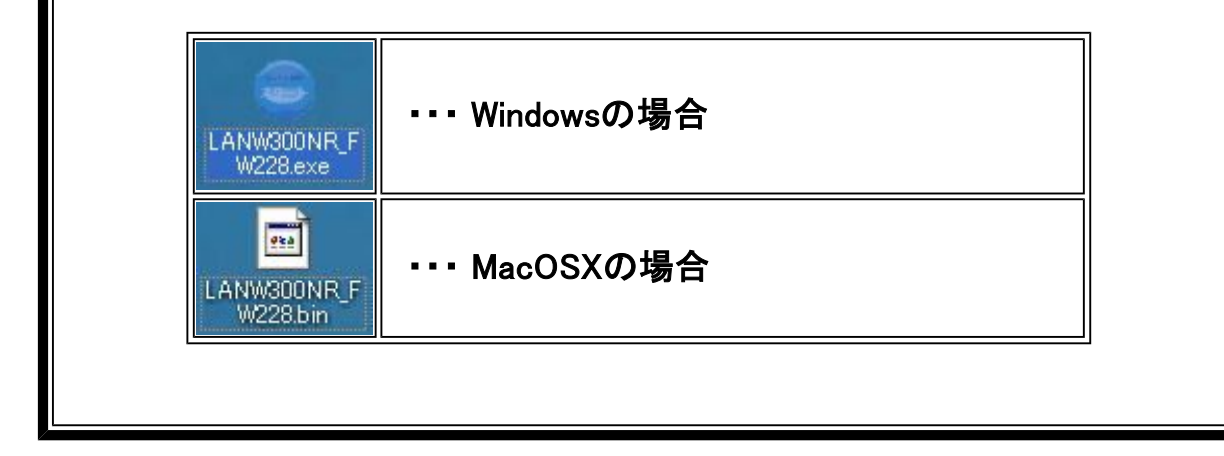

| STEP 4                                                                      |
|-----------------------------------------------------------------------------|
| ▶ ファームウェア更新 ◆                                                               |
|                                                                             |
|                                                                             |
| ダウンロードしたファームウェアで、<br>製品の「更新」をします。                                           |
| 以下はその確認手順となります。                                                             |
| ※インターネットが接続されている状態でしたら<br>事前に「 <mark>失敗した場合のご確認」</mark> ページを開いておくことをお勧めします。 |
| 多 失敗した場合のご確認                                                                |
| ⇒ 上記ボタンをクリックしますと別ページで開きます。                                                  |

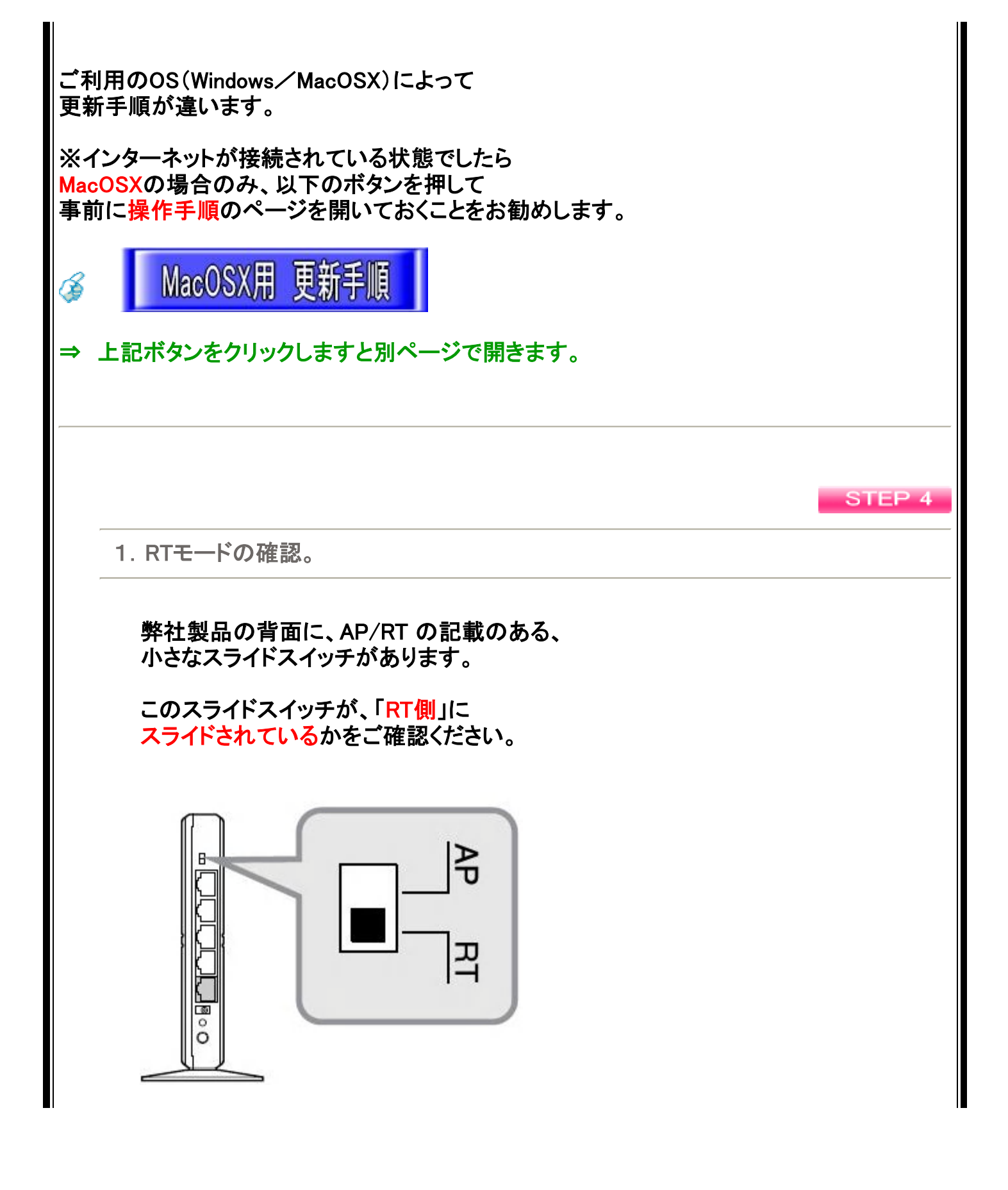

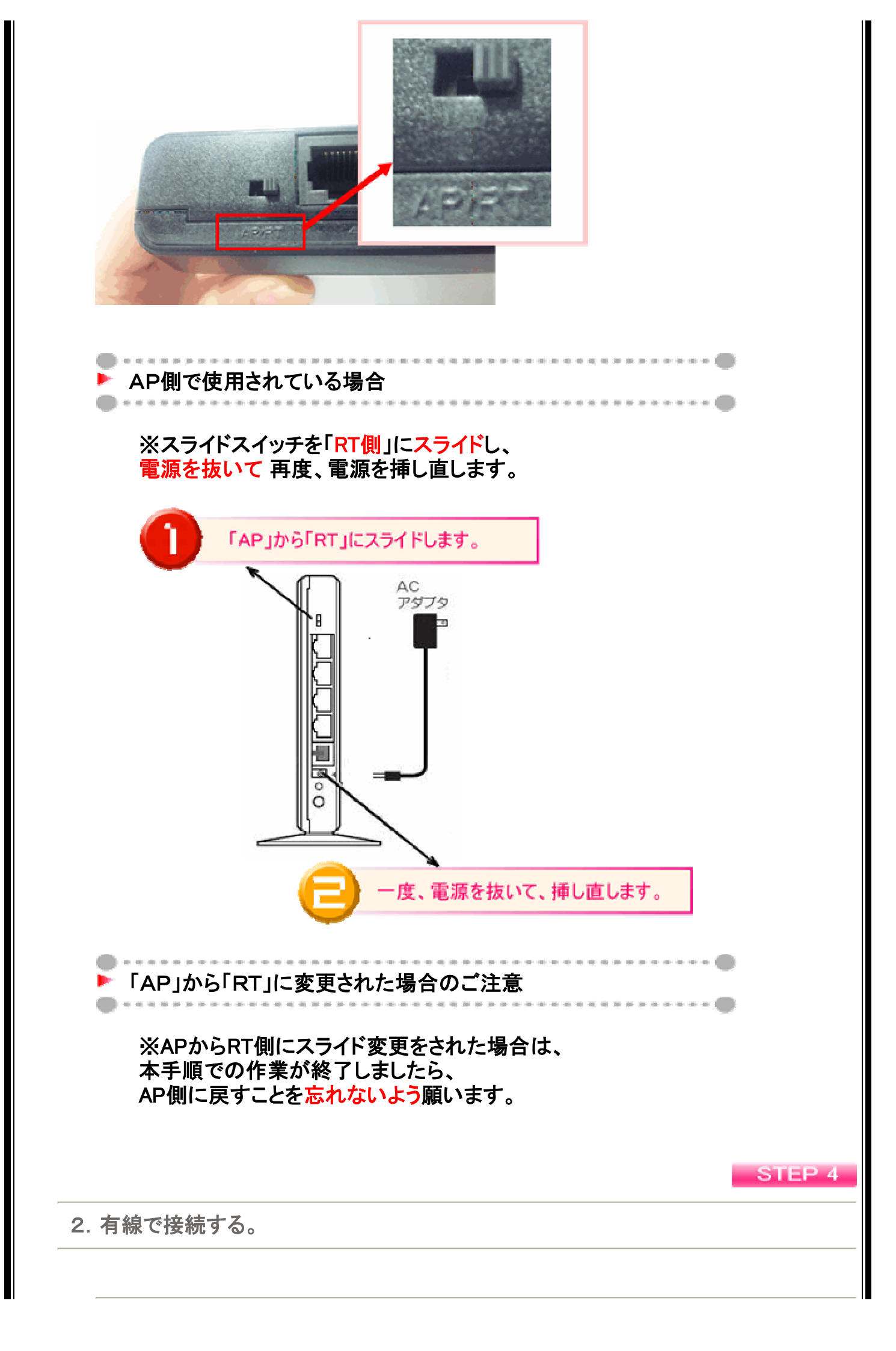

# >>> 更新作業は「無線」ではできません。 <<<

LANケーブルをご用意いただき、以下のように パソコンとルータを「有線」で接続します。

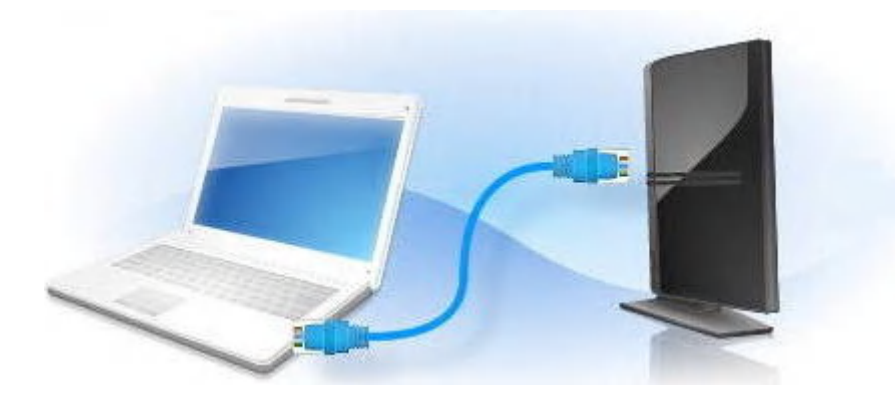

なお、ルータ側に接続するパソコンからのケーブルは、 <u>1~4のお好きな「黒い受口」に接続してください。</u>

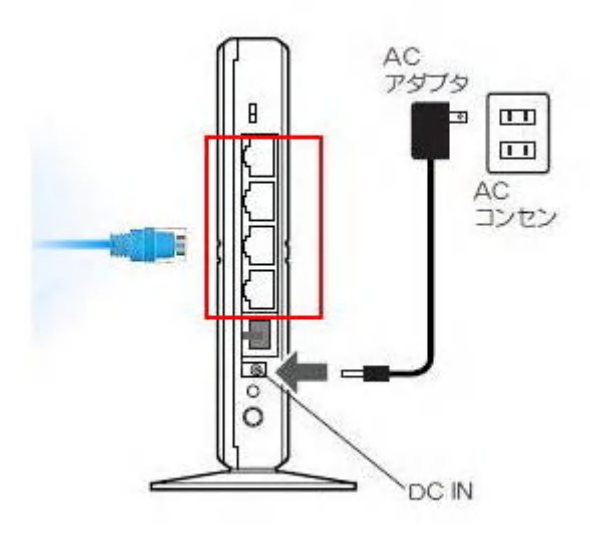

STEP 4

3. パソコンとルータのみの接続にする。

ルータとパソコンを「1対1」の状態にします。 その際、インターネットの接続は「不要」です。

ルータの青い受口に、何かケーブルを挿してましたら、 更新の間のみ、外して下さい。

<u><イメージ図></u>

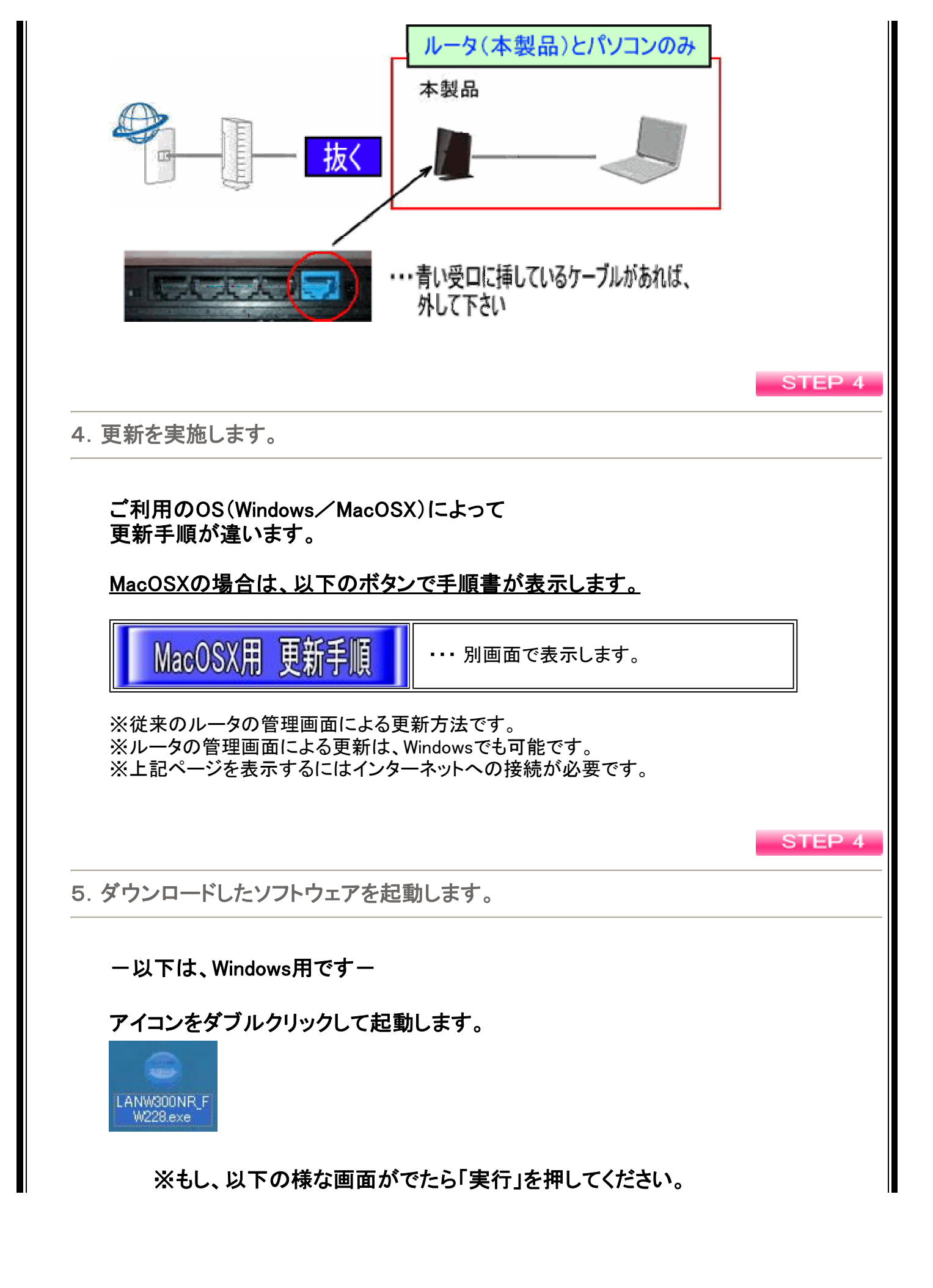

| 毛行元を確認でる             | さませんでした。このソフトワェメを実行しますか?                                                                                                    |
|----------------------|----------------------------------------------------------------------------------------------------|
| 「「「<br>「<br>発信<br>発信 | 名前: …Users¥検証用¥Desktop¥LANW300NR_FW exe<br>行元: <b>不明な発行元</b><br>種類: アプリケーション<br>信元: C:¥Users¥検証用¥Desktop¥LANW300NR_FW<br>実行(R) キャンセル |
| ☑このファイル開く前           | 前に常に警告する(W)                                                                                                    |

. . . . . . . . . . . .

他に以下の様なエラーが表示される場合

| window | で 年後 ゆ こよ の き 定                                                |
|--------|----------------------------------------------------------------|
| -      | このプログラムは保護者による制限によって禁止されました                                    |
| -3     | 管理者は、[コントロールパネル]を開いて、アクセス許可を設定する<br>ことにより、このプログラムを許可することができます。 |
|        | lanw300nr_fw <sup></sup> exe<br>パス: c:¥users                   |
|        | ОК                                                             |
| 1 de 1 | のプログラムにアクセスするには、アクセス許可が必要です。<br>クセスできるように管理者に依頼する              |

「OK」で閉じたあと、

LANW300NR\_FW228.EXE を右クリックし 「管理者として実行」を選択してください。

| LANW300NR<br>227.FXE | 開<(O)              |   |
|----------------------|--------------------|---|
| •                    | 管理者として実行(A)        |   |
|                      | 互換性のトラブルシューティング(Y) |   |
|                      | 共有(H)              | • |
|                      | タスク バーに表示する(K)     |   |
|                      | スタート メニューに表示する(U)  |   |
|                      | 以前のパージョンの復元(V)     |   |
|                      | 送る(N)              | • |
|                      | 切り取り(T)            |   |
|                      | ⊐ピ−(C)             |   |
|                      | ショートカットの作成(S)      |   |
|                      | 削除(D)              |   |
|                      | 名前の変更(M)           |   |
|                      | プロパティ(R)           |   |

6.「インストール」をクリックします。

| インストール先(Q)<br>C¥Users¥Desktop ・ 参照(例) |
|---------------------------------------|
| 3團(74天)尤                              |

STEP 4

※「すべてはい」を選択しますと 上記の画面になります。

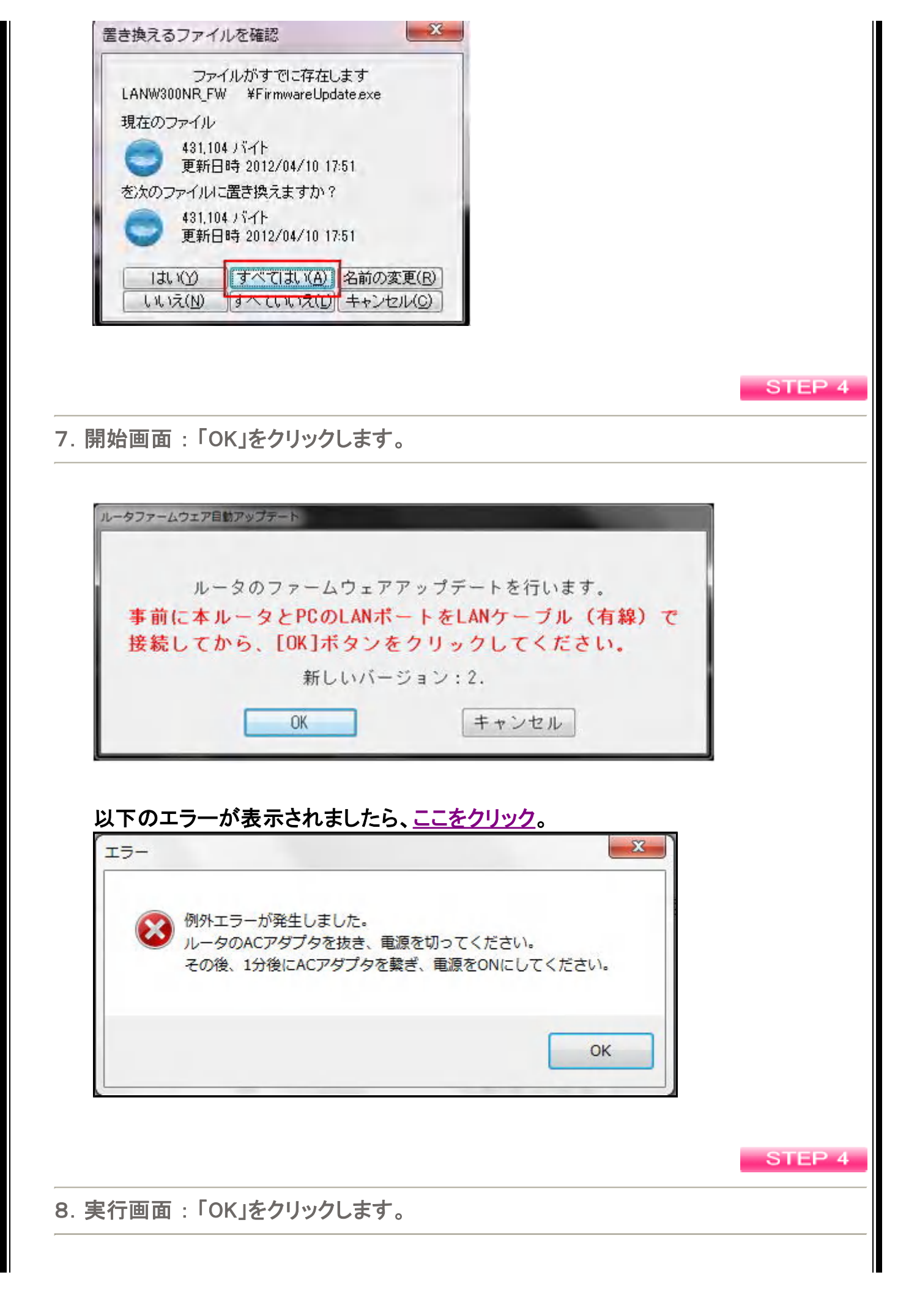

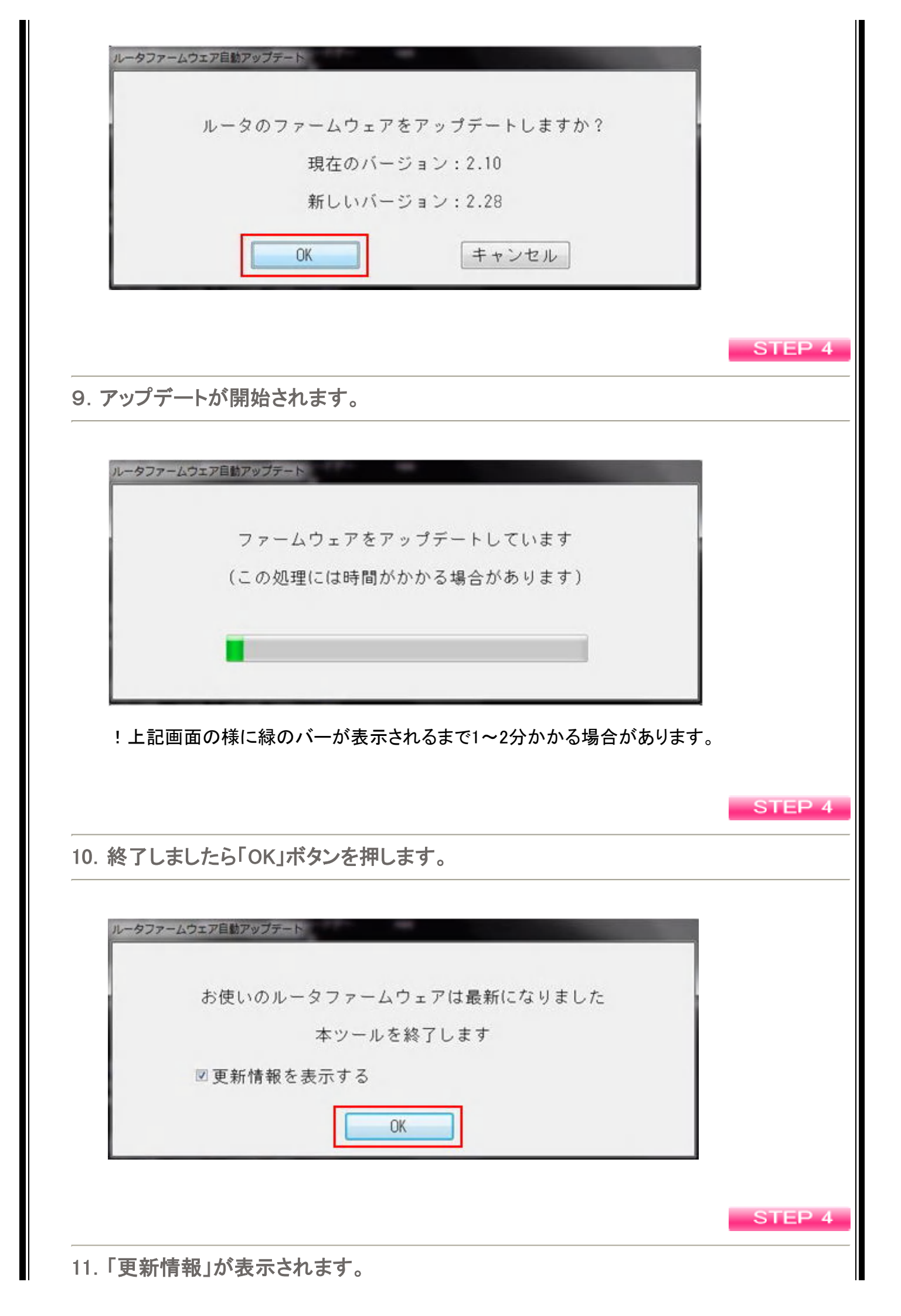

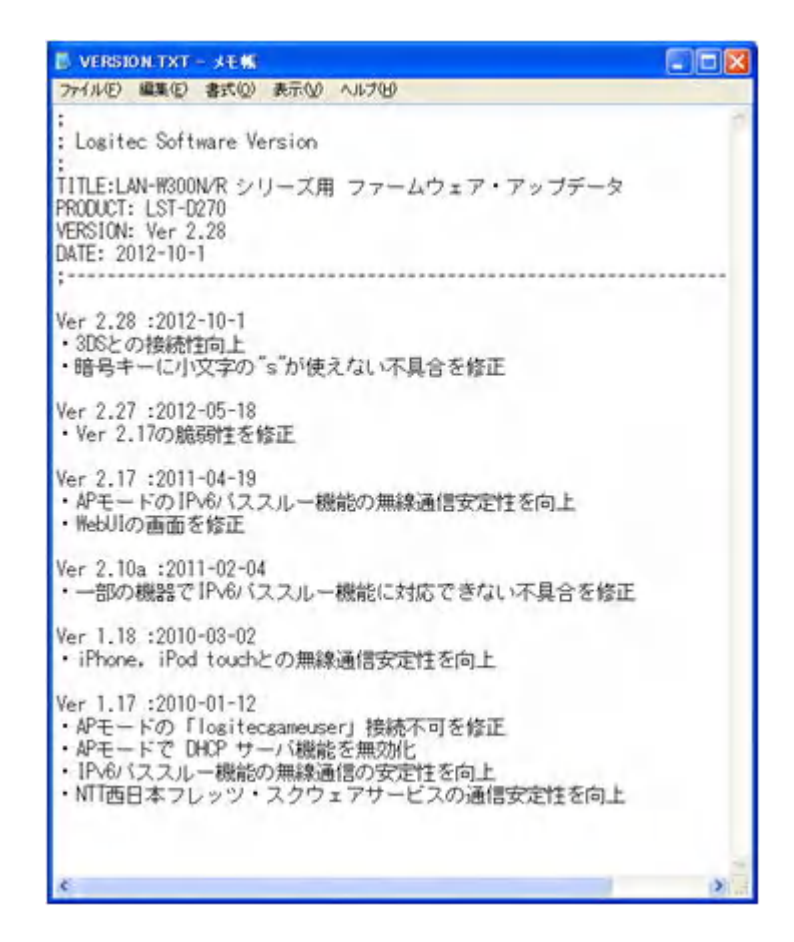

以上で、更新は終了です。 「×」ボタンで閉じてください。

なお、「デスクトップ」に保存された以下のアイコンは、 削除されて構いません。

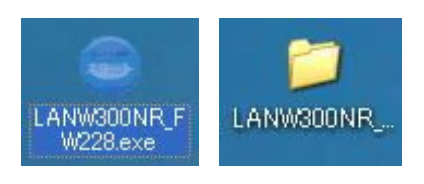

### 更新については本操作で終了です。

「失敗した場合」は、以下のリンクをご確認ください。 ※参照するには、再度インターネットに繋げていただく必要がございます。

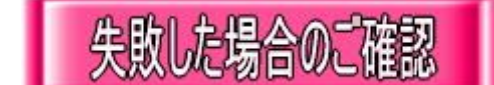

ð

⇒ 上記ボタンをクリックしますと別ページで開きます。

| STEP 5                                                                                     |
|--------------------------------------------------------------------------------------------|
| ➡「認証ID」と「認証パスワード」の変更 두                                                                     |
|                                                                                            |
|                                                                                            |
| ご契約のISP(プロバイダ)にご連絡いただき、<br>インターネットに必要な                                                     |
| 「認証ID」「認証パスワード」の変更手続きをおとり下さい。                                                              |
|                                                                                            |
| 光(またはADSL)回線で、PPPoE接続でインターネットを<br>ご利用の <mark>お客様のみ対象</mark> です。                            |
| 以下、2つとも該当する場合は、<br>「認証ID」「認証パスワード」の <u>変更手続きが必要</u> です。                                    |
| ① 本製品は、RTモードで使用している。<br>(ケーブルテレビ回線 <mark>以外</mark> で)                                      |
| ② 本製品に「認証ID」「認証パスワード」を登録して<br>インターネットをしている。                                                |
| 上記すべて該当した場合は、<br>STEP 6<br>に進んでください。<br>上記該当しない。または「ケーブルテレビ回線」の場合は、<br>STEP 7<br>に進んでください。 |
|                                                                                            |

| ⇒ 本コンテンツの <u>PDFダウンロード</u> リンク<br>※ファイル名は「logitec4112」になります。 | ※ISPに変更手続きすると、インターネットが繋がらなくなる為、<br>手順の把握を事前にお済ませいただくか、<br><mark>本コンテンツのPDFダウンロード</mark> を強くお奨めいたします |  |
|--------------------------------------------------------------|----------------------------------------------------------------------------------------------------|--|
|                                                              | ⇒ 本コンテンツの <u>PDFダウンロード</u> リンク<br>※ファイル名は「logitec4112」になります。                                        |  |

| STEP 6                                                                                                    |
|----------------------------------------------------------------------------------------------------|
| ▶ インターネットの再設定 年                                                                                                    |
|                                                                                                    |
| 再発行された「認証ID」「認証パスワード」での<br>インターネット再設定となります。                                                                                                    |
| パソコンを使用し、<br>製品添付の「かんたんセットアップツール」CDをご利用ください。                                                                                                    |
| ※同梱の「かんたんセットアップガイド」もご参照ください。                                                                                                    |
| man and man and ma<br>Man and man and man and man and man and man and man and man and man and man and man and man and man and man and man and man and man and man and man and man and man and man and man and man and man and man and man and man and man and man |

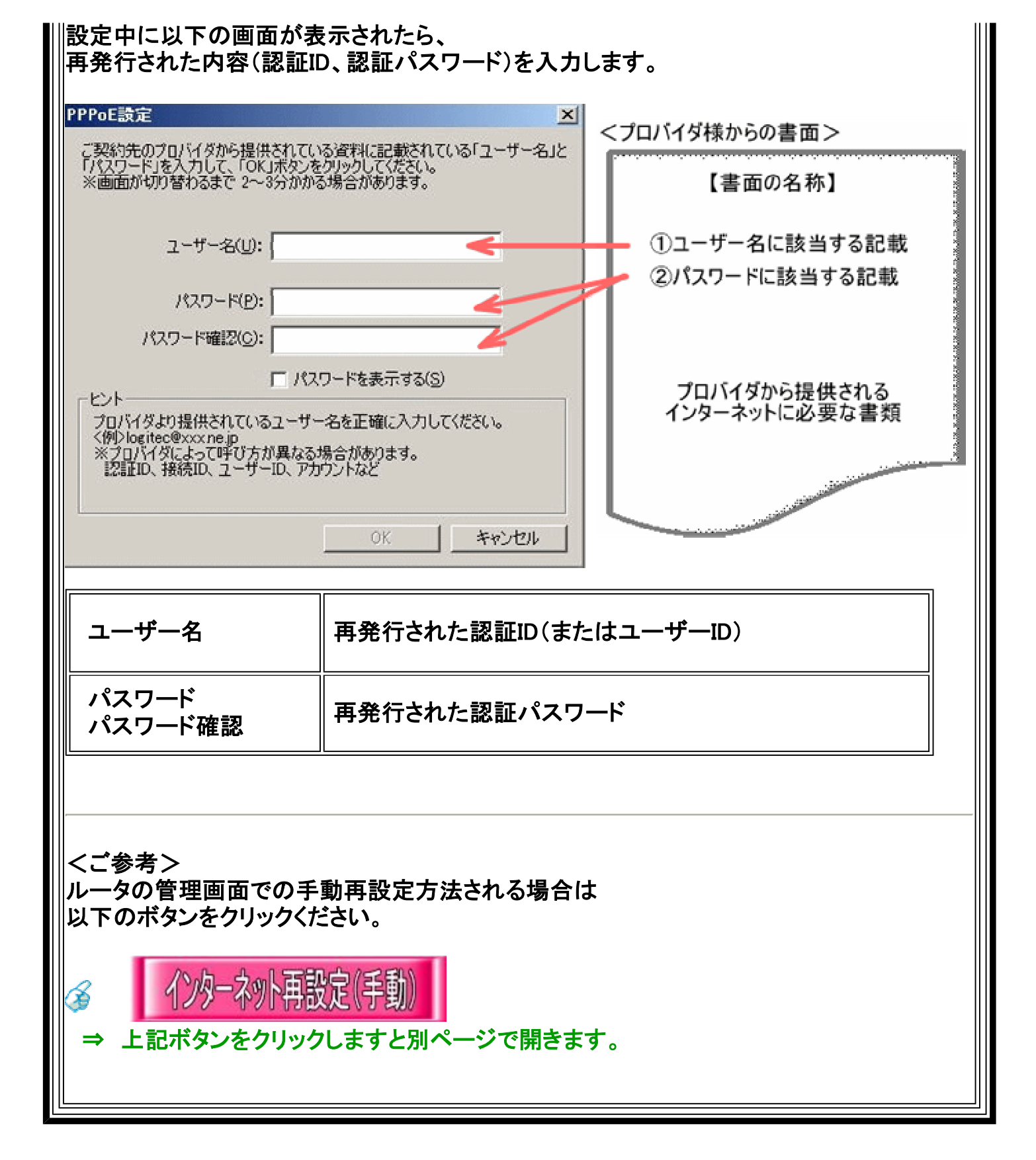

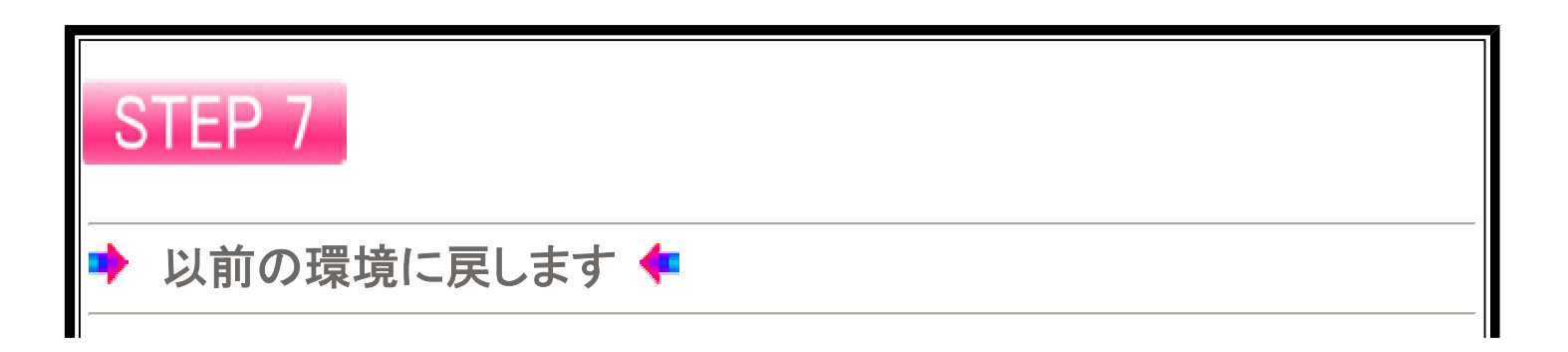

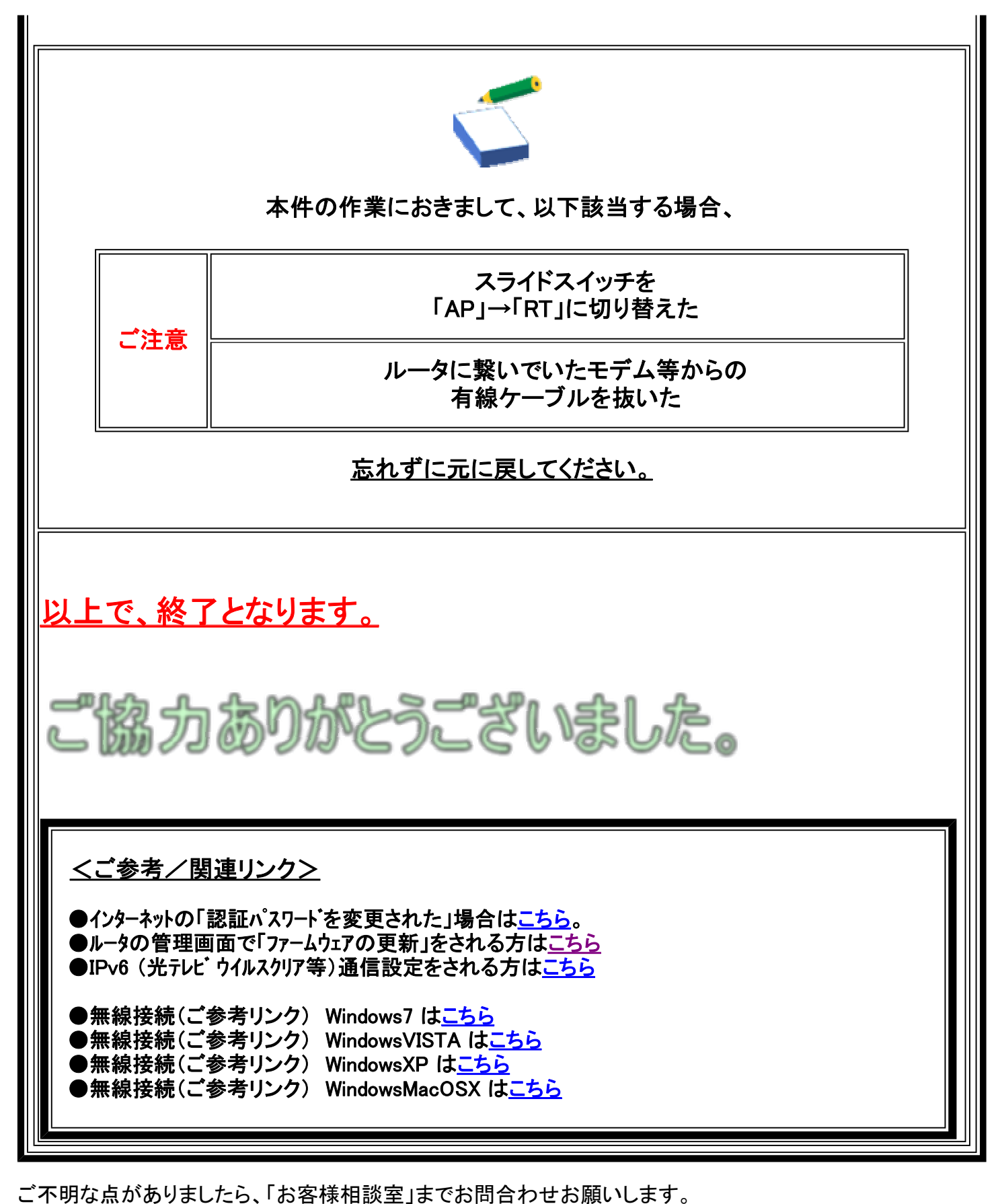

ロジテック製300Mbps無線LANブロードバンドルータ (LAN-W300N/R、LAN-W300N/RS、LAN-W300N/RU2) 専用お問い合わせ窓口

「お客様相談室」 電話番号: 0120-741-422(フリーダイヤル) 受付時間: 10:00~12:00 13:00~18:00 月曜日~金曜日(祝祭日、夏期·年末年始特定休業日を除く)